## edmentum

## Quick Reference Card: Add New Course Request

| For: Site Coordinator, Coach                                                                                                    |                                                                                                    |
|----------------------------------------------------------------------------------------------------|----------------------------------------------------------------------------------------------------|
| Click on <b>Students</b> . Click on the student's name.                                                                                                    | Student       Options, Eddie       Options, Edie                                                                                                    |
| On the left side under the <i>Enrollments</i> heading, click <b>Requested Courses</b> .                                                                                                    | <ul> <li>Enrollments</li> <li>Current Enrollments</li> <li>Snapshot</li> <li>Pacing</li> <li>Gradebook</li> <li>Student Activity</li> <li>Student Activity Report</li> <li>Activity Heatmap</li> <li>Requested Courses</li> </ul> |
| Click Add new course request.                                                                                                    | Add new course request                                                                                                    |
| Select Catalog and Course.                                                                                                    | Course Request                                                                                                    |
| For <i>Start Date</i> , select the first day the student should have access to the course.                                                                                                    | Catalog: 1: High School Catalog  Course: English 10 Semester B v6.0 [444  Start Date: 01/30/2023 End Date: 06/09/2023 Status: APP                                                                                                 |
| For <i>End Date</i> , select the last day the student should have access to the course. Note: Allow 5 business days for final grade to be issued after end date.                                                                                                    | Save Cancel                                                                                                    |
| For <i>Status</i> , select <b>APPROVED</b> .                                                                                                    |                                                                                                    |
| Click <b>Save</b> .                                                                                                    |                                                                                                    |
| A record of all <i>Requested Courses</i> can be found on the <b>Requested Courses</b> page. They will be removed when the student is enrolled in a section with an Edmentum teacher. To view enrollments, refer to the <i>View Enrollments</i> quick reference card.            Course Requests           There are 2 requested courses for this student:           Edit         Course         Term         Approved         Start Date         Requested On         End Date           Academic Success v2.0         Ongoing         APPROVED         08/14/2023         Demo, EOA         01/25/2023         12/08/2023 |                                                                                                    |

edmentum

Customer Support 800.447.5286 support@edmentum.com 06.23.23